## คู่มือการใช้งาน Mobile Applicaton "พิกัดโรงเรียน"

การติดตั้งโปรแกรม (โปรแกรมใช้งานบนโทรศัพท์มือถือหรือแท็บเล็ต Android เท่านั้น) ความต้องการขั้นต่ำของระบบ minSdkVersion 14 หรือ Ice Cream Sandwich 4.0 ขึ้นไป **1. ค้นหา "พิกัดโรงเรียน"** ในช่องค้นหาของ Play Stroe (Android) และเลือก **"พิกัดโรงเรียน" 2. กดติดตั้ง (Install)** 

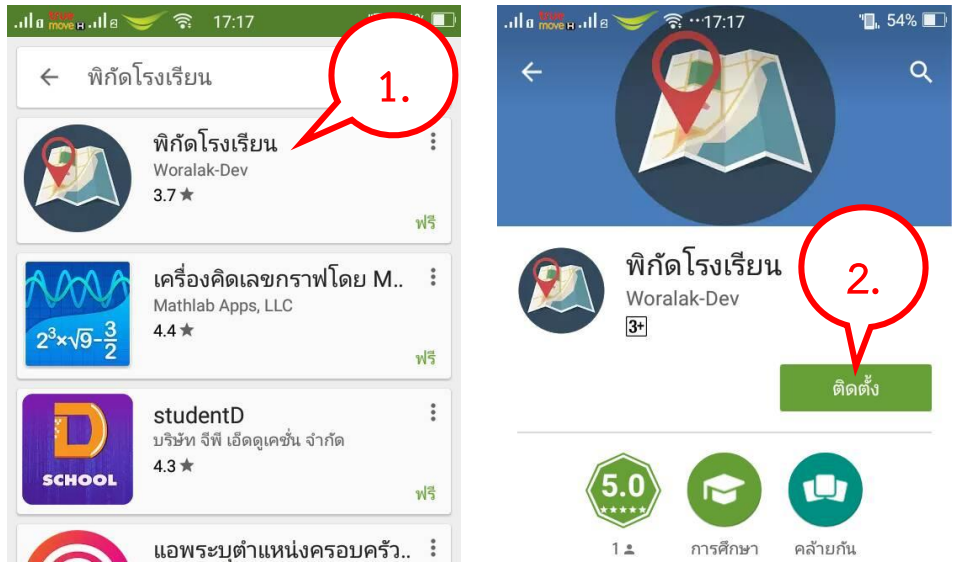

3. เมื่อติดตั้งเสร็จจะปรากฏไอคอนของ Mobile application พิกัดโรงเรียน

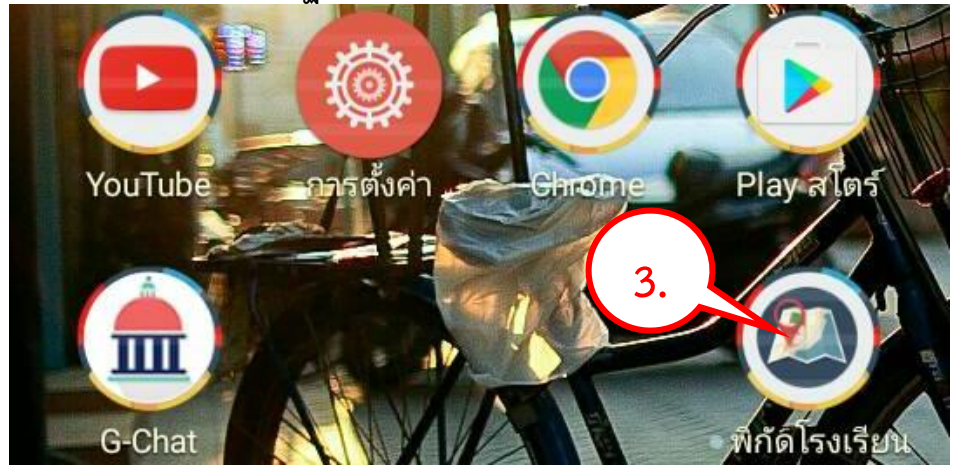

## คำอธิบายหน้าจอการทำงาน

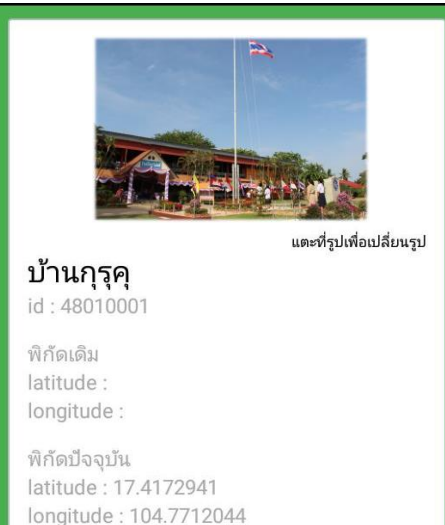

- รูปภาพ หมายถึง รูปถ่ายของโรงเรียนที่ต้องการระบุตำแหน่งที่ตั้ง
- ชื่อโรงเรียน หมายถึง ชื่อโรงเรียนที่ต้องการระบุตำแหน่งที่ตั้ง
- รหัสโรงเรียน หมายถึง รหัสโรงเรียน (SMIS 8 หลัก)
- พิกัดเดิม หมายถึง พิกัดเดิมที่มีอยู่ในระบบ
- พิกัดปัจจุบัน หมายถึง พิกัดที่ตั้งป<sup>ี</sup>จจุบันที่อยู่ ณ เวลาที่ใช้งาน ได้มา จากการระบุตำแหน่ง (Location) ของโทรศัพท์มือถือที่ระบุเป็น ละติจูด (Latitude) และลองติจูด (Longtitude)

## การใช้งานระบบ

การค้นหาชื่อโรงเรียน

หากปิดการระบุตำแหน่ง (Location) ระบบจะแจ้งเตือนให้เปิดเพื่อการใช้งาน

เปิดการเชื่อมต่อสัญญาณ wifi หรือ ข้อมูลไร้สาย (มือถือ)

เพื่อรับค่าตำแหน่ง (ละติจูดและลองติจูด)

- 4. กรอก รหัสโรงเรียน (SMIS 8 หลัก) และกดปุ่มค้นหา เพื่อค้นหาชื่อโรงเรียนที่จะระบุพิกัด
- 5. เลือกโรงเรียนที่ต้องการระบุพิกัดที่ตั้ง

การอัพเดทรูปถ่ายโรงเรียน

- 6. แตะที่รูปเพื่อเปลียนรูปภาพ โดยการอัพเดทรูปภาพมี 2 รูปแบบดังนี้
  - 6.1 การถ่ายรูปเพื่ออัพโหลด
  - 6.2 การเลือกรูปจากคลังรูปภาพ

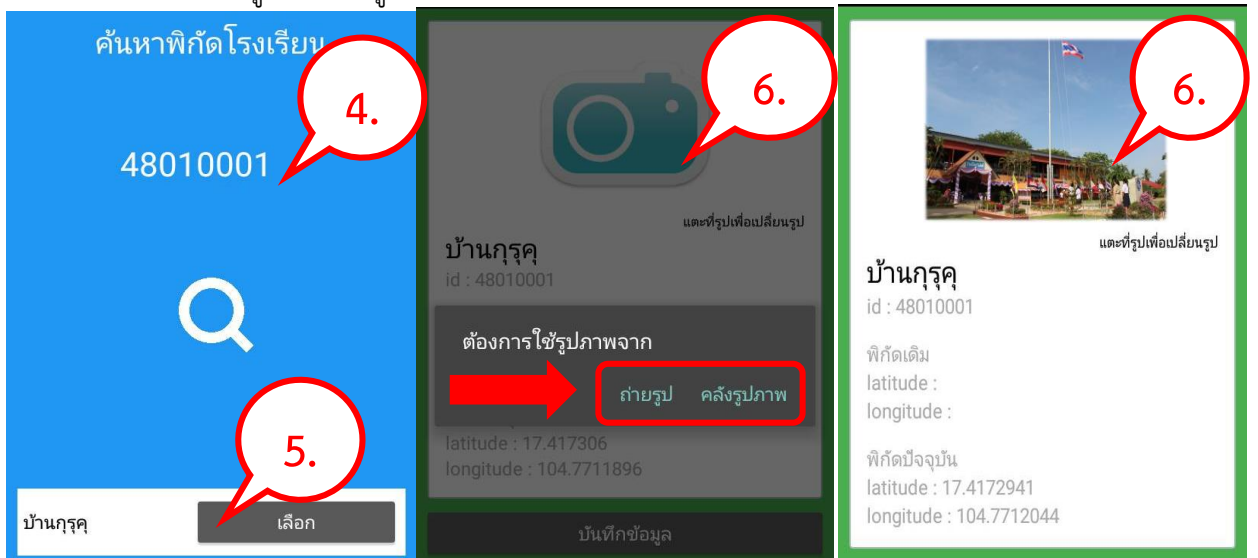

ข้อมูลไร้สาย

<u></u>

WiFi

## การบันทึกข้อมูล

7. กดที่ปุ่ม บันทึกข้อมูล หน้าจอจะแสดงสถานการณ์บันทึกข้อมูล ดังรูป

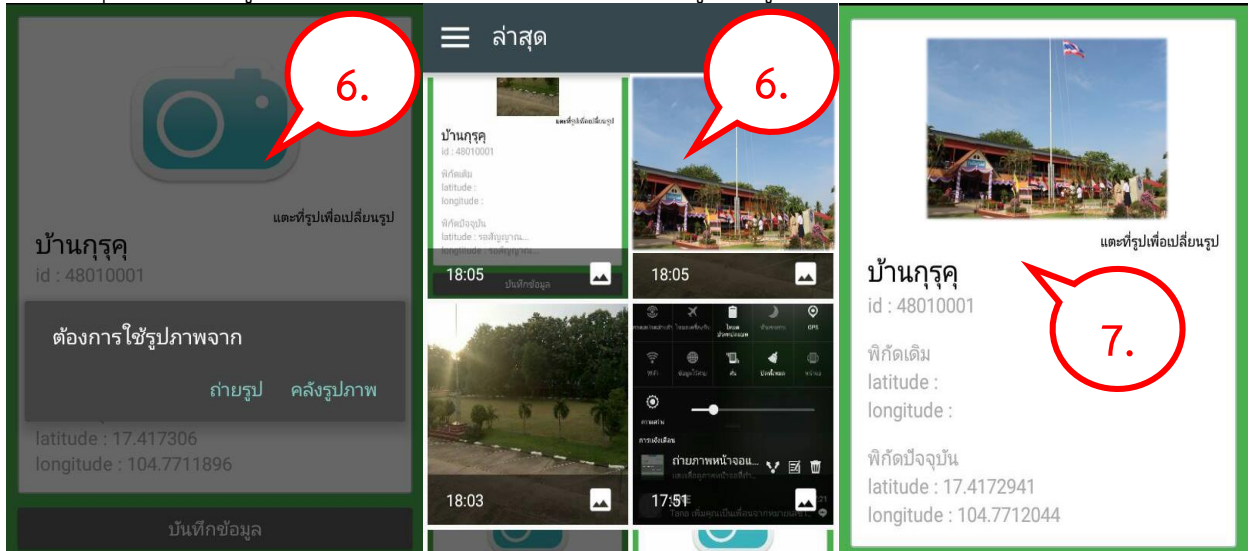